## Effet de lumière sur un visage

Ouvrir la photo dans Photoshop.

Dupliquer le calque par « CTRL+J ».

## Prendre l'outil « Lasso polygonal »

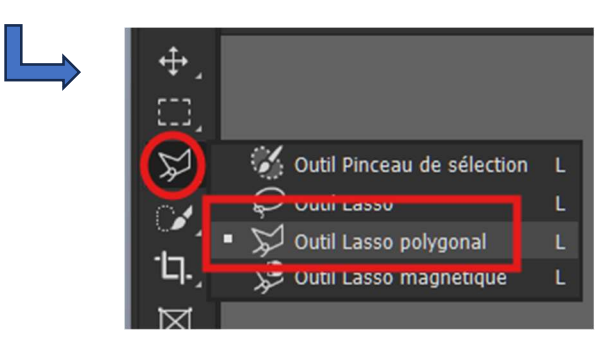

Avec cet outil, délimiter les zones claires à la limite des ombres.

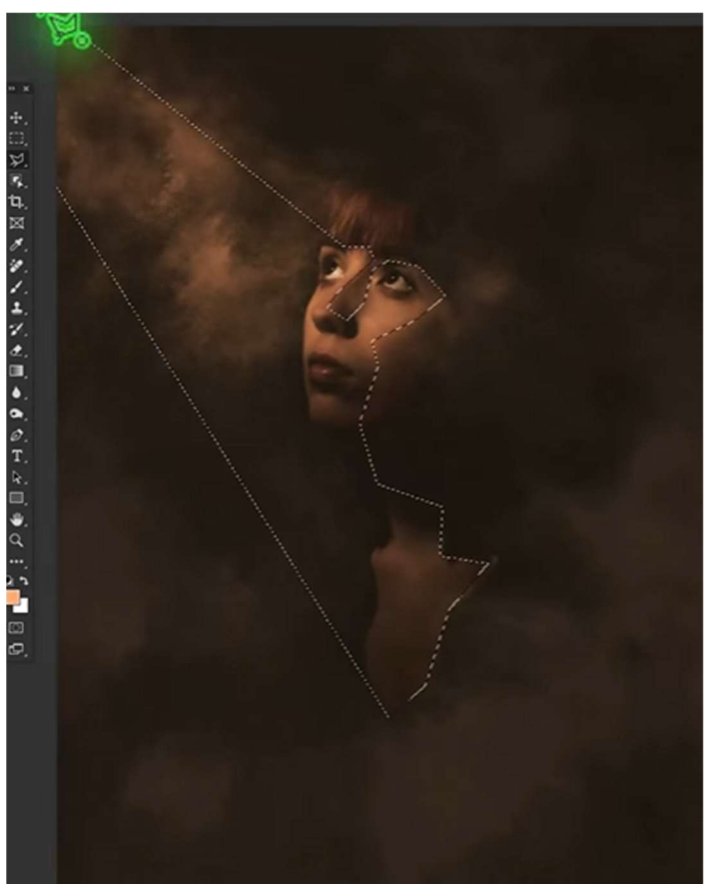

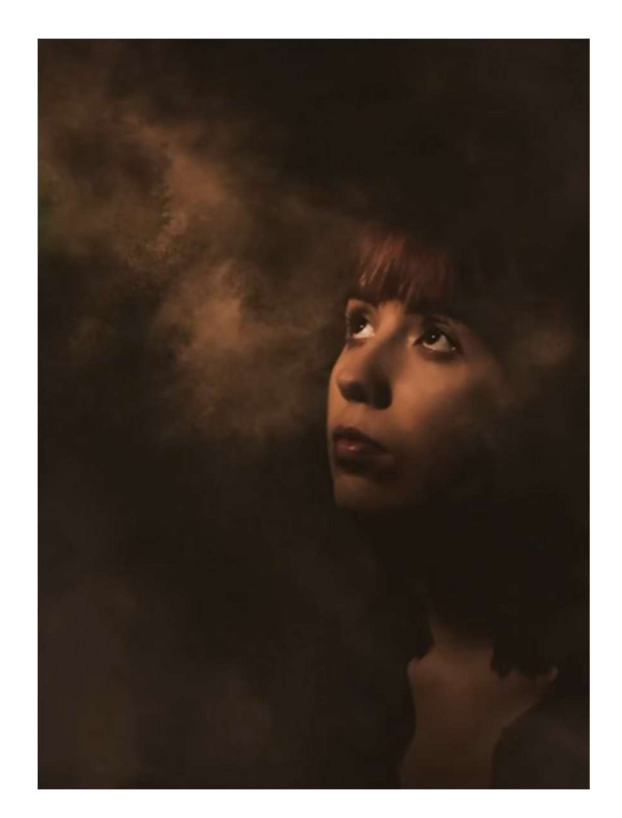

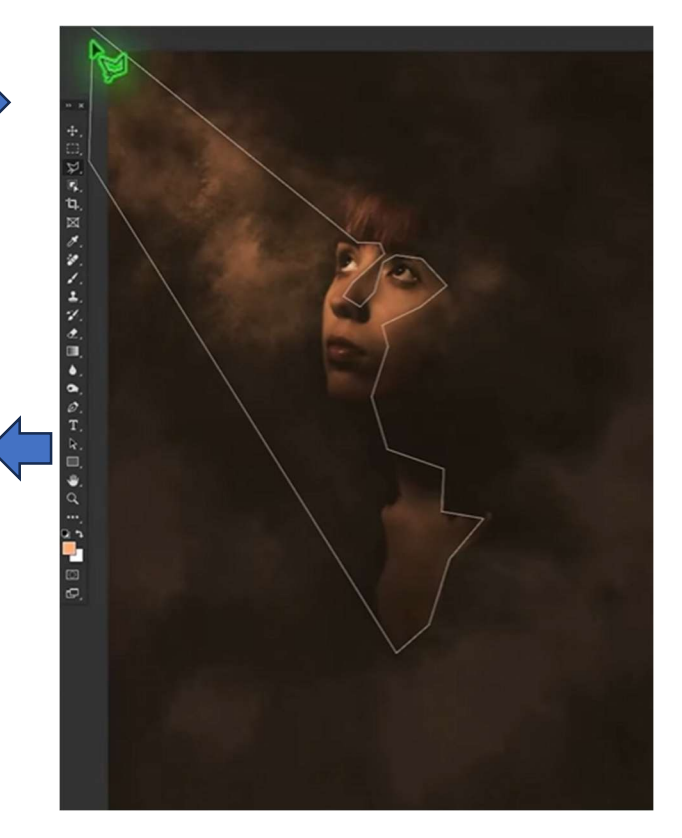

On devrait obtenir cette photo ci-contre.

Se positionner sur le calque 1 et aller sur l'icône « Créer un calque de remplissage ou de réglage » et cliquer sur

« Luminosité/Contraste ».

Se positionner sur l'icône « Luminosité » et bouger le curseur de luminosité vers la droite (~- 80)

Puis se positionner sur l'icône « Masque » (Drapeau japonais) et bouger le curseur « Contour progressif » vers la droite (~- 50/52)

On devrait obtenir la photo ci-dessous.

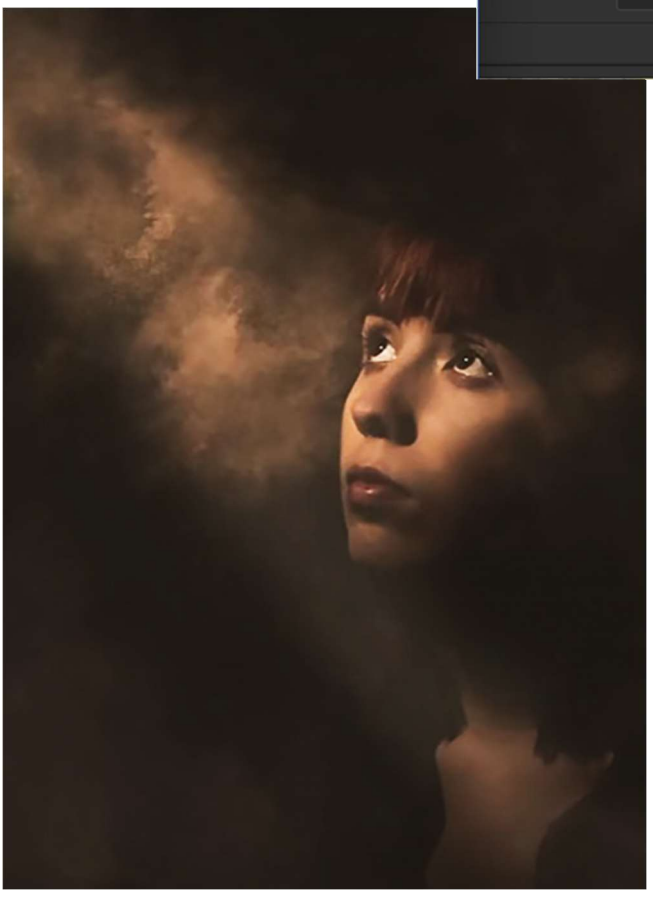

|                  |                         |                           |       |         | I |   |
|------------------|-------------------------|---------------------------|-------|---------|---|---|
|                  | Cor<br>Dé<br>Mo         | uleur u<br>gradé<br>tif   | nie   |         |   |   |
|                  | Lur<br>Niv<br>Cou       | ninosite<br>eaux<br>urbes | é/Cor | ntraste | e | _ |
| Tracés Source d  | e duplic                | Couche                    | s Pro | opriété | 5 |   |
| · 💭 Masqu        | ies                     |                           |       |         |   |   |
| Masque d         | e fusion                |                           |       | ۵       | ŗ |   |
| Densité :        |                         |                           |       | 100 %   |   |   |
| Contour progress | if :                    | <b></b>                   |       | 50,6 px |   |   |
| Améliorer :      | Sélectionner et masquer |                           |       |         |   |   |
|                  | Plage de couleurs       |                           |       |         |   |   |
|                  | Inverser                |                           |       |         |   |   |
|                  |                         | 8                         | \$    | •       | 匬 |   |

Ci-contre, les calques obtenus avant « d'aplatir l'image » et de l'enregistrer.

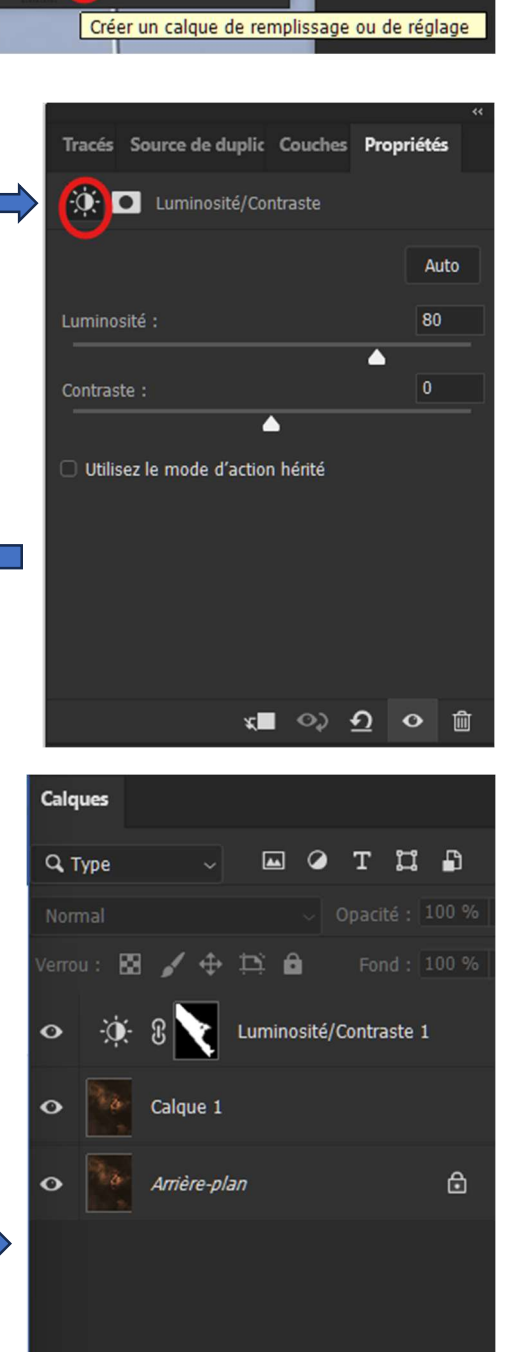

🗢 fx 🖸 🥥 🖿 🕀 🛍

🗖 🙆 🖿 🗇